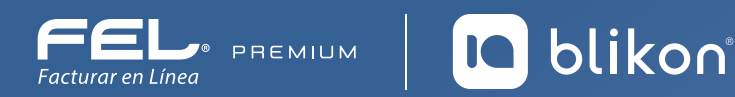

## Guía para **Relacionar Nota de Crédito a una Factura**

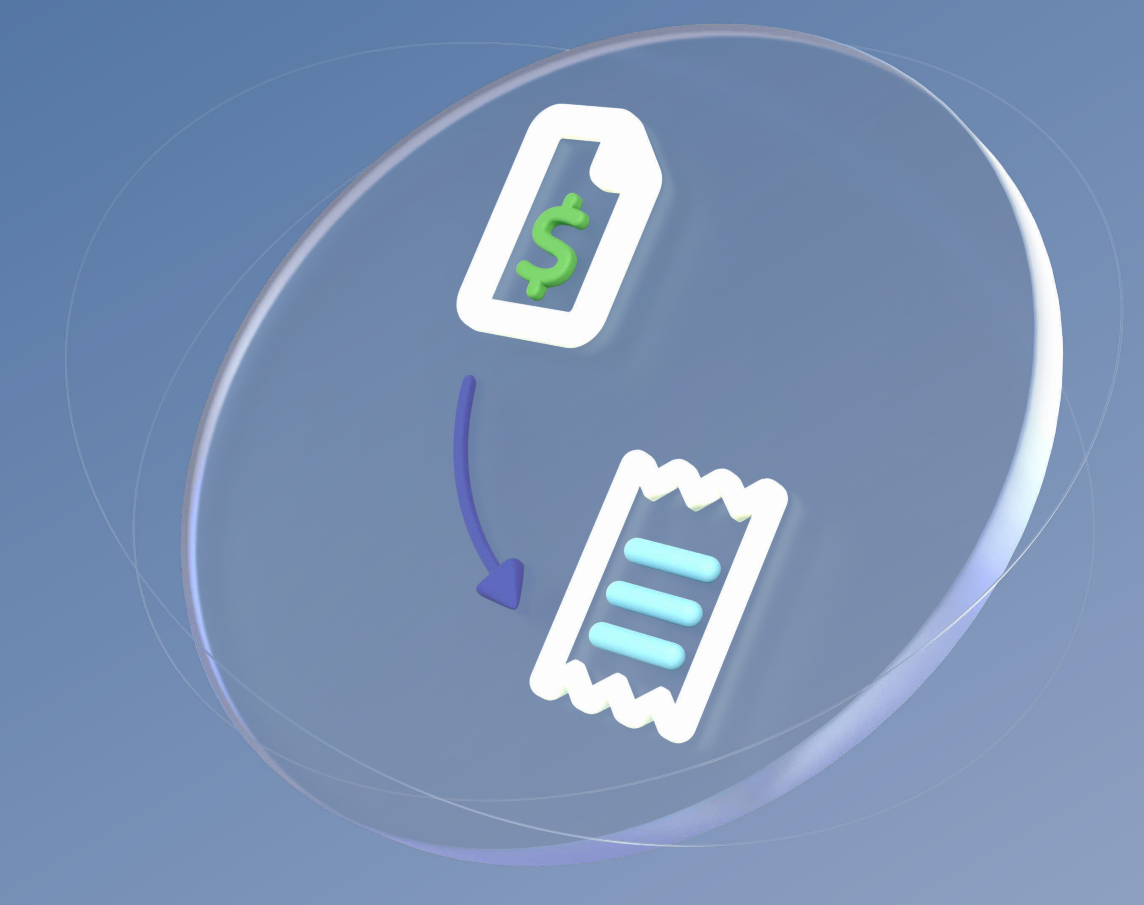

portalfel.blikon.com 🦒

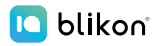

=⊾ \$

Con esta nueva función, podrá relacionar una nota de crédito a sus facturas emitidas con método de pago PPD o Diferido, para que al generar un Complemento de Pago, se descuente el importe correspondiente de manera automática.

Desde Panel Principal vaya a "Registros" y elija "CFDI v4.0"

| Documentos 2022 NUEVO                                                                                                    | ~                | INFORMACIÓN DE CUENTA                                                                                                    | AVISOS                                                                                                    |                                                                                                    |
|----------------------------------------------------------------------------------------------------|------------------|----------------------------------------------------------------------------------------------------|----------------------------------------------------------------------------------------------------|----------------------------------------------------------------------------------------------------|
|                                                                                                    |                  | Usuario:<br>Sucursal:Principal<br>Función:Principal<br>Certificado:Instalado<br>Expiración de certificado:0204/2028 16:58:58<br>Serre:<br>Folio actual:20211221131487 | Cuando realices alguna con<br><b>orden de pago</b> , ya que e<br>distintas a las marcadas, <b>nc</b><br><u>Más Inf</u>                                                                                                    | ipra, <b>recuerda generar la</b><br>in caso de depósito a cuentas<br>i <b>procederá la activación</b><br>ormación |
| CFDI V4.0 pendientes Cancelaciones                                                                                                    | NUEVO            | ESTADO DE CRÉDITOS                                                                                                    | RECURSOS DE AYUD                                                                                                    | A NUEVO                                                                                                    |
| <ul> <li>Herramientas</li> <li>Herramientas 2022 NUEVO</li> <li>Catálogos</li> <li>Configuración de cuenta</li> <li>Recursos de ayuda NUEVO</li> <li>Addendas</li> </ul> | ×<br>×<br>×<br>× | Número de créditos:5000<br>Créditos usados:565<br>Créditos restantes:4435<br>Fecha de vigencia:16/05/2025<br>¿Necesita adquirir más créditos?<br>PayPal               | Sistema Online<br>Guia de uso CFDIV4.0<br>Guia Rápida Carta Porte<br>V4.0<br>Guia de Comercio Exterior<br>V4.0<br>Guia de Registro de<br>Empleados V4.0<br>Infografia de Pagos V2.0<br>Activa tus créditos de<br>cortesia | Productos<br>Compra tus productos<br>desde el portal de la<br>página<br>Cuenta FEL                                |
| Soporte técnico                                                                                                    | ~                | PAQUETES DISPONIBLES NUEVO                                                                                                    |                                                                                                    |                                                                                                    |

Busque la factura correspondiente (Debió ser emitida con método de pago "PPD" y no "PUE") y dé clic en el siguiente icono:

| 6400 100  |               |
|-----------|---------------|
| \$409.190 | Q (2) % M ≥ Ø |
|           |               |
|           |               |
|           |               |
|           |               |
|           |               |

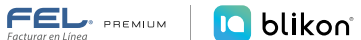

Le abrirá la siguiente ventana, dé clic en "Agregar Nota de Crédito":

| RELACIÓN DE COM | IPROBANTES DE PAGO                                                                              | Х |
|-----------------|-------------------------------------------------------------------------------------------------|---|
|                 | Comprobante: A0A473CD-7E57-7E57-7E57-7F0FE84DC937                                               |   |
|                 | Agregar nota de crédito Cancelar                                                                |   |
|                 | No se existen pagos y notas de crédito relacionados                                             |   |
| т               | Total facturado: <b>409.190</b><br>Total pagado: <b>0.000</b><br>Saldo Insoluto: <b>409.190</b> |   |

Le mostrará el filtrado de comprobantes, busque la Nota de crédito correspondiente, después dé clic en el icono para agregarla:

| RELACIÓN DE COM | ROBANTE                                                                             | S DE PAGO                                        |                                                                                                    |                                                                                              |                                                                                                    |                                                                                       |                                                                         |                                    |                                                         |                       |
|-----------------|-------------------------------------------------------------------------------------|--------------------------------------------------|----------------------------------------------------------------------------------------------------|----------------------------------------------------------------------------------------------|----------------------------------------------------------------------------------------------------|---------------------------------------------------------------------------------------|-------------------------------------------------------------------------|------------------------------------|---------------------------------------------------------|-----------------------|
|                 |                                                                                     |                                                  |                                                                                                    | Comproba                                                                                     | nte: A0A473CD-7E57-7E57-7E57-7                                                                                                    | FOFE84DC937                                                                           |                                                                         |                                    |                                                         |                       |
|                 | Filtros de búsqueda                                                                 |                                                  |                                                                                                    |                                                                                              |                                                                                                    |                                                                                       |                                                                         |                                    |                                                         |                       |
|                 | UUID O Folio de CFDI O RFC receptor 12345678-ABCD-EFGH-IJKL-1234567890AB     Buscar |                                                  |                                                                                                    |                                                                                              |                                                                                                    |                                                                                       |                                                                         |                                    | _                                                       |                       |
|                 | Día:<br>Tode                                                                        | Me<br>os 🗸 T                                     | s:<br>iodos                                                                                                    | Año:                                                                                         | Por sucursal:     Principal                                                                                                    | Estado del o<br>Vigente                                                               | omproban<br>v                                                           | te: Tipo de<br>Nota d              | documento:<br>le Cré 🗸                                  |                       |
|                 |                                                                                     |                                                  |                                                                                                    |                                                                                              |                                                                                                    |                                                                                       |                                                                         |                                    |                                                         |                       |
|                 | Vorelán                                                                             | <b>F</b> -11-                                    |                                                                                                    |                                                                                              |                                                                                                    | Tino de                                                                               |                                                                         |                                    |                                                         |                       |
|                 | version                                                                             | FOIIO                                            | Fecha                                                                                                    | Receptor                                                                                     | UUID                                                                                                    | documento                                                                             | Estado                                                                  | Moneda                             | Total                                                   |                       |
|                 | 4.0                                                                                 | F0110<br>182301082                               | Fecha<br>23/01/2023                                                                                            | Receptor<br>TEST01020300<br>1                                                                | UUID<br>0EDD6D71-7E57-7E57-7E57-E8BB28FB5CA3                                                                                                    | documento<br>Nota de Crédito                                                          | Estado<br>Vigent<br>e                                                   | Moneda<br>MXN                      | Total<br>\$565.00                                       | t                     |
|                 | 4.0<br>4.0                                                                          | F6116<br>182301082<br>182301083                  | Fecha<br>23/01/2023<br>23/01/2023                                                                              | Receptor<br>TEST01020300<br>1<br>TEST01020300<br>1                                           | UUID<br>0EDD6D71-7E57-7E57-7E57-88B828FB5CA3<br>5729AA50-7E57-7E57-7E57-9DEEC4FD385D                                                                                 | documento<br>Nota de Crédito<br>Nota de Crédito                                       | Estado<br>Vigent<br>e<br>Vigent<br>e                                    | Moneda<br>MXN<br>MXN               | Total<br>\$565.00<br>\$1,558.00                         | t<br>t                |
|                 | 4.0<br>4.0<br>4.0                                                                   | 182301082<br>182301083<br>182301084              | Fecha           23/01/2023           23/01/2023           23/01/2023           23/01/2023                      | Receptor<br>TEST01020300<br>1<br>TEST01020300<br>1<br>TEST01020300<br>1                      | UUID<br>0EDD6D71-7E57-7E57-7E57-E8BB28FB5CA3<br>5729AA50-7E57-7E57-7E57-9DEEC4FD385D<br>1167B084-7E57-7E57-7E57-48C8E1481C9A                                         | documento<br>Nota de Crédito<br>Nota de Crédito<br>Nota de Crédito                    | Estado<br>Vigent<br>e<br>Vigent<br>e<br>Vigent<br>e                     | Moneda<br>MXN<br>MXN<br>MXN        | Total<br>\$565.00<br>\$1,558.00<br>\$431.10             | 1<br>1<br>1           |
|                 | 4.0<br>4.0<br>4.0<br>4.0<br>4.0                                                     | 182301083<br>182301083<br>182301084<br>182301085 | Fecha           23/01/2023           23/01/2023           23/01/2023           23/01/2023           23/01/2023 | Receptor<br>TEST01020300<br>1<br>TEST01020300<br>1<br>TEST01020300<br>1<br>TEST01020300<br>1 | UUID<br>0EDD6D71-7E57-7E57-7E57-88BB28FB5CA3<br>5729AA50-7E57-7E57-7E57-9DEEC4FD385D<br>1167B084-7E57-7E57-7E57-48C8E1481C9A<br>C89ECB11-7E57-7E57-7E57-580A15A4481A | documento<br>Nota de Crédito<br>Nota de Crédito<br>Nota de Crédito<br>Nota de Crédito | Vigent<br>e<br>Vigent<br>e<br>Vigent<br>e<br>Vigent<br>e<br>Vigent<br>e | Moneda<br>MXN<br>MXN<br>MXN<br>MXN | Total<br>\$565.00<br>\$1,558.00<br>\$431.10<br>\$146.00 | 1<br>1<br>1<br>1<br>1 |

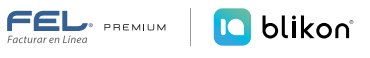

El sistema le mostrará el Monto que se va a descontar, si es correcto dé clic en "Agregar":

| RELACIÓN DE COM | PROBANTES DE PAGO                                                                                     | Х      |
|-----------------|----------------------------------------------------------------------------------------------------|--------|
|                 | Comprobante: A0A473CD-7E57-7E57-7E57-7F0FE84DC937                                                     |        |
|                 | Nota de crédito. COPEC B11-7E57-7E57-7E57-580A15A448 Agregar Agregar Agregar nota de crédito Cancelar |        |
| т               | No se existen pagos y notas de crédito relacionados                                                   |        |
|                 | Total facturado: <b>409.190</b><br>Total pagado: <b>0.000</b><br>Saldo Insoluto: <b>409.190</b>       |        |
|                 | Cliente                                                                                               | Ruscar |

Puede agregar todas las notas que requiera a la factura, realizando el procedimiento descrito.

## Con esto ya quedó relacionada correctamente para que al generar un Complemento de Pago, el sistema restará en automático el importe de la Nota de Crédito y podrá visualizarlo en Importe Saldo Anterior.

Si tiene que eliminarla y no ha emitido algún complemento de pago con estos datos, puede dar clic en el icono:

| RELACIÓN DI | E COMPROBANTES DE PAGO                   |                 |                       |                        |                                  |                                                                             |
|-------------|------------------------------------------|-----------------|-----------------------|------------------------|----------------------------------|-----------------------------------------------------------------------------|
|             |                                          | Comprob         | ante: A0A473CD-7E57-  | 7E57-7E57-7F0FE84DC937 |                                  |                                                                             |
|             |                                          |                 |                       | Agrega                 | ir nota de créo                  | dito Cancelar                                                               |
|             | UUID Comprobante de<br>pago              | Tipo de CFDI    | Número de parcialidad | Total                  | Estado                           |                                                                             |
|             | C89ECB11-7E57-7E57-7E57-<br>580A15A4481A | Nota de Crédito |                       | \$146.00               | Vigente                          | Û                                                                           |
|             | Página 1 de 1, 0 registros               |                 |                       |                        |                                  | « < > »                                                                     |
|             |                                          |                 |                       |                        | Total fac<br>Total  <br>Saldo li | turado: <b>409.190</b><br>pagado: <b>146.000</b><br>nsoluto: <b>263.190</b> |
|             |                                          |                 |                       | (lianta-               |                                  |                                                                             |

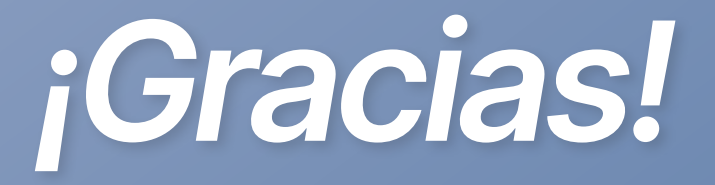

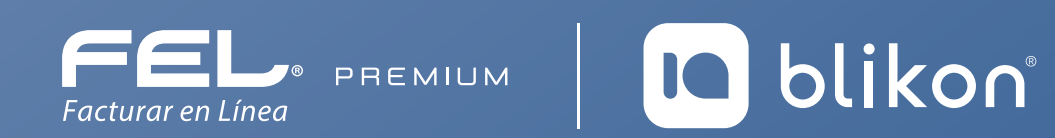

Con FEL Premium<sup>®</sup>, la facturación electrónica es más fácil